# **WYAMAHA**

# RMio64-D ファームウェア アップデートガイド

ヤマハ製品をご愛用いただきまして、まことにありがとうございます。 このガイドでは、RMio64-D本体のファームウェアおよび内蔵している Dante モジュールの ファームウェアをアップデートする手順を説明します。

#### NOTE

ファームウェア V4.10 以降は R Remote を使ってアップデートすることもできます。詳細に ついては「R シリーズ/Tio1608-D ファームウェアアップデートガイド」および「R Remote ユ ーザーガイド」をご参照ください。

## ■ご注意(必ずお読みください)

- アップデート作業は、お客様ご自身の責任において行なっていただきます。
- アップデート作業中(データのロード中)に機器の電源を切ったり、ケーブルを抜いたり、 このガイドに記載された手順と異なった操作をされますと、機器が故障する場合がありま すのでご注意ください。
- アップデート作業に失敗し、もう一度アップデート作業を実行しても機器が正しく動作しない場合は、ヤマハ修理ご相談センターにお問い合わせください。
- RMio64-D本体ファームウェアとそのアップデートプログラムおよびガイドの著作権は、 すべてヤマハ株式会社が所有します。
- Dante ファームウェアとそのアップデートプログラムの著作権は、Audinate 社が所有します。
- ファームウェア、ソフトウェアおよびガイドの一部、または全部を無断で複製、改変する ことはできません。
- このガイドに掲載されている画面は、すべて操作説明のためのもので、実際の画面と異なる場合がありますので、ご了承ください。
- Dante は、Audinate 社の登録商標です。
- Windows は、米国 Microsoft Corporation の米国およびその他の国における登録商標です。
- Mac または Macintosh は、米国および他の国々で登録された Apple Inc.の商標です。
- その他掲載されている会社名および商品名は、各社の商標および登録商標です。

# ■ アップデートの流れ

以下の流れでアップデートします。

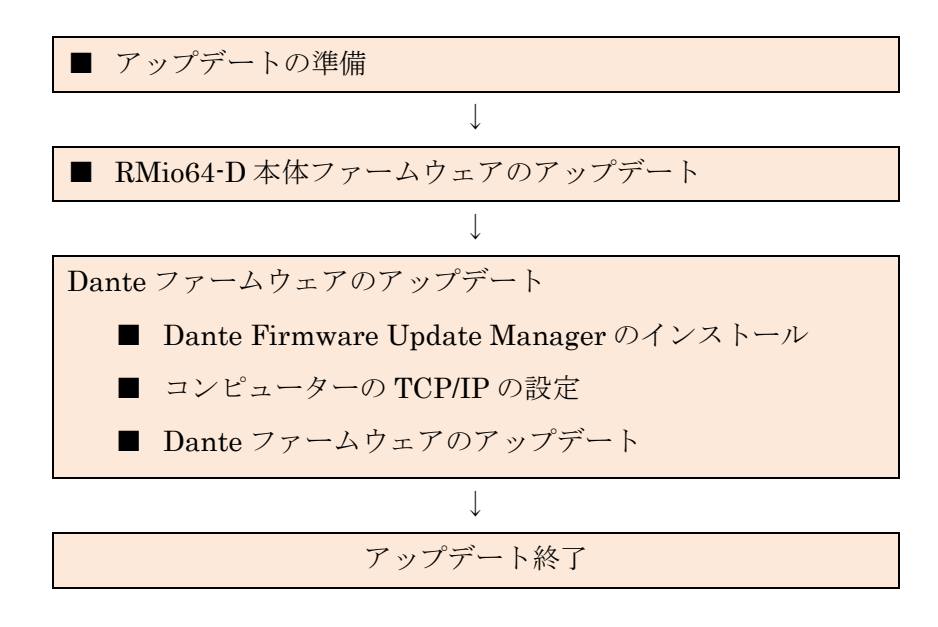

Dante ファームウェアのアップデート要否は、ヤマハプロオーディオサイト (以下の URL) に ある互換表をご参照ください。

http://www.yamahaproaudio.com/japan/

# ■ バージョンの確認方法

| 👱 Dante Controller - Device View (Y005-Yamaha-RMio64-D-26A503)                                                                                                    | RMio64-D本   |
|----------------------------------------------------------------------------------------------------|-------------|
| File         Device         View         Help           Image: Second second sec | Dante ファー   |
| Receive Transmit Status Latency Device Config Network Config                                                                                                    | は Dante Cor |
|                                                                                                    | 画面で確認で      |
| Device Information                                                                                                    |             |
| Product Version: 100<br>Sutware version: 120<br>Frimmare Version: 1.0                                                                                                    |             |
| Dante Information<br>Software Version: 37,110<br>Firmware Version: 34,9,3                                                                                                    |             |
| Clock Synchronisation<br>Mute Status: Unmuted<br>Sync Status: Locked<br>External Word Clock: No<br>Preferred No<br>Frequency Offset: -20 ppm                                                                                                    |             |
| P P IG P Address: NNR.NNR.XNR.XNR AC Address: NNR.NNR.XNR Clear Counters RX Utilisation: 21 Mbps Errors: 0 RX Utilisation: 21 Mbps Errors: 0                                                                                                    |             |
|                                                                                                    |             |

RMio64・D本体ファームウェア、 Dante ファームウェアのバージョン は Dante Controller の Device View 画面で確認できます。

# ■ アップデートの準備

- 1. 最新のファームウェアを下記の URL からダウンロードします。 http://www.yamahaproaudio.com/japan/
- 2. ダウンロードしたファイルを解凍します。

● アップデートに必要なコンピューターの条件

## Windows

| OS       | Windows 7 SP1 (32-bit/64-bit) |  |  |
|----------|-------------------------------|--|--|
|          | Windows 8 (32-bit/64-bit)     |  |  |
|          | Windows 8.1 (32-bit/64-bit)   |  |  |
|          | Windows 10 (32-bit/64-bit)    |  |  |
| CPU      | Intel/AMD デュアルコアプロセッサー        |  |  |
| メモリー     | 2 GB 以上                       |  |  |
| インターフェース | イーサネット端子を搭載していること             |  |  |
| ハードディスク  | 100 MB 以上の空き容量、高速なハードディスク     |  |  |

## Mac

| OS       | OS X 10.7.5, OS X 10.8.x, OS X 10.9.x, OS X 10.10.x, OS X |  |  |
|----------|-----------------------------------------------------------|--|--|
|          | 10.11.x, OS X 10.12.x                                     |  |  |
| CPU      | Intel デュアルコアプロセッサー                                        |  |  |
| メモリー     | 2 GB 以上                                                   |  |  |
| インターフェース | イーサネット端子を搭載していること                                         |  |  |
| ハードディスク  | 130 MB 以上の空き容量、高速なハードディスク                                 |  |  |

• Ethernet ケーブル (CAT5e 以上を推奨。ストレート/クロスのどちらでも使えます)

## ■ RMio64-D 本体ファームウェアのアップデート

RMio64-D本体ファームウェアをアップデートする手順を説明します。

### NOTE

- ダウンロードした圧縮ファイルはあらかじめ解凍しておいてください。
- 下記のファイルは同じフォルダーに入れておいてください。
   Windows: 「RMio64-D\_firmXXX.prg」「RMio64-D Update Program.exe」
   Mac: 「RMio64-D\_firmXXX.prg」「RMio64-D Update Program」
   XXX はこれからアップデートするファームウェアバージョンを表わします。
- 1. コンピューターを RMio64-D が接続されているネットワークに接続します。
- 2. ファームウェアをアップデートするすべての RMio64-D の電源を入れます。
- 3. NUAGE Workgroup Manager が起動している場合は終了します。

#### NOTE

NUAGE Workgroup Manager が起動していると、RMio64-D Update Program が起動で きないため、NUAGE Workgroup Manager をあらかじめ終了しておく必要があります。

Windows: タスクトレイにあるアイコンを右クリックし、「Quit」を選択します。 Mac: メニューバーにあるアイコンをクリックし、「Quit」を選択します。

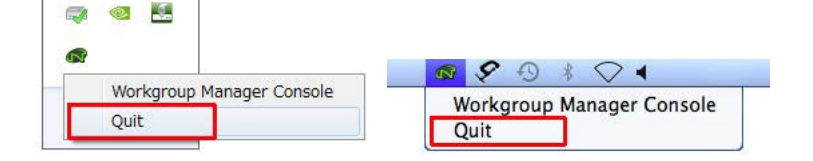

4. 「RMio64-D Update Program」をダブルクリックします。 RMio64-D Update Program が起動します。

### NOTE

- Windows で「ユーザーアカウント制御」ダイアログボックスが表示されることがあります。[続行] または [はい] をクリックしてください。
- Windows ファイアウォールにより RMio64-D Update Program がブロックされる場合 があります。すべてのチェックボックスにチェックを入れて、[アクセスを許可する]を クリックしてください。
- Mac でアプリケーションへのネットワーク受信接続を確認するダイアログボックスが 表示される場合があります。[許可] をクリックしてください。

5. 「File」欄に以下の内容が表示されていることを確認します。

| File name:    | RMio64-D_firmXXX.prg |
|---------------|----------------------|
| Product name: | RMio64-D             |
| Version:      | X.XX                 |

## NOTE

- XXX および X.XX はこれからアップデート するファームウェアバージョンを表わしま す。
- 「File」欄に情報が表示されない場合は、
   [Select]をクリックして、
   「RMio64-D\_firmXXX.prg」ファイルを選択 してください。

| 📜 RMio64-D Update Program           | - C -X |
|-------------------------------------|--------|
| File                                |        |
| File name: RMio64-D_firm%%%prg      | Select |
| Product name: RMI064-D Version: XXX |        |
| Connect and Update                  |        |
| Product name:                       |        |
| RMio64-D (XX:XX:XX) / V1.00         |        |
|                                     |        |
|                                     |        |
|                                     |        |
|                                     |        |
|                                     |        |
|                                     |        |
|                                     |        |
|                                     |        |
| 0% L                                | Jpdate |
|                                     | ai     |

6. 「Connect and Update」欄の「Product name:」からアップデートの対象とする RMio64-D にチェックを入れます。

## NOTE

- RMio64-D が表示されない場合はコンピュ ーターと RMio64-D が正しく接続されてい ません。以下の点をご確認ください。
  - ケーブルが抜けたり断線したりしていないか
  - ファイアウォールでブロックされてい ないか
  - IPv6 が有効になっているか

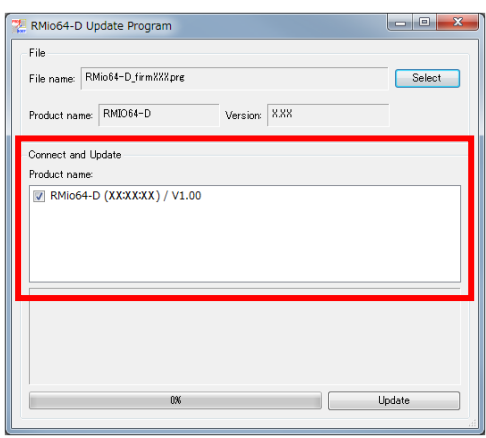

RMio64-D が NUAGE システム内で動作しているとグレーで表示されます。他のコンピューターの NUAGE Workgroup Manager を確認し、RMio64-D を Workgroup から外してください。

## 7. [Update] をクリックします。

「Connect and Update」欄下部に進捗状況を表わすログとプログレスバーが表示されます。

| 55W |  | Update |  |
|-----|--|--------|--|
|-----|--|--------|--|

8. ファームウェアのアップデートが完了すると「Updated successfully.」というメッセージ が表示され、RMio64-D本体が自動的に再起動します。

すべての RMio64-D のアップデートが完了したら、ファームウェアのバージョンが上がって いることを、Dante Controller でご確認ください。( $\rightarrow$ P.2)

## ■ Dante Firmware Update Manager のインストール

Dante Firmware Update Manager は、Dante ファームウェアをアップデートするためのソ フトウェアです。Dante Firmware Update Manager のインストーラーは RMio64-D のファ ームウェアと同じ圧縮ファイルに含まれています。

Windows: DanteFirmwareUpdateManager-x.x.x.exe

Mac: DanteFirmwareUpdateManager\_x-x-x.dmg

**x.x.x** および **x-x-x** は Dante Firmware Update Manager のバージョンを 表わします。

Dante Firmware Update Manager のインストーラーをダブルクリックして、画面の指示に従ってインストールします。

## NOTE

- Windows で「Windows セキュリティ」ダイアログボックスが表示されることがあります。 画面の指示に従ってください。
- Dante ファームウェアはパスにマルチバイト(日本語含む)が含まれていると、正しく動作しません。もしコンピューターにマルチバイト文字を含むディレクトリ名が存在する場合は、ASCII文字のみを含むディレクトリにファームウェアアップデートファイルを保存するようにしてください。(例:C:\temp など)
- Dante Firmware Update Manager をインストールするときは、一時的にセキュリティソフトウェアを停止してください。
- Dante Firmware Update Manager をインストールしている途中で、Bonjour のインスト ールを要求される場合があります。インストーラーが指定した URL から Bonjour のイン ストーラーをダウンロードして、インストールしてください。
- インストールが完了したあと、コンピューターの再起動を要求される場合があります。ア ップデートを実行する前にコンピューターを再起動してください。

## ■ コンピューターの TCP/IP の設定

Dante ファームウェアをアップデートするために、コンピューターの TCP/IP の設定をします。 ファームウェアのアップデートが終わりましたら、元の設定に戻してください。

#### Windows の場合

1. 以下の方法で、「ネットワークと共有センター」を開きます。

Windows 7 の場合

[スタート]→[コントロールパネル]→[ネットワークと共有センター]または[ネットワークの 状態とタスクの表示]をクリックまたはダブルクリックします。

Windows 8、Windows 8.1、Windows 10 の場合

[Windows]+[X]  $\rightarrow$  [コントロールパネル]  $\rightarrow$  [ネットワークと共有センター] または [ネット ワークの状態とタスクの表示] をクリックまたはダブルクリックします。

「ネットワークと共有センター」画面の左側の「タスク」一覧の中から[ネットワーク接続の管理]または[アダプターの設定変更]をクリックし、[ローカルエリア接続]をダブルクリックします。

「ローカルエリア接続の状態」ダイアログボックスが表示されます。

NOTE

- 「ユーザーアカウント制御」ダイアログボックスが表示されることがあります。[続行] または[はい]をクリックしてください。
- 「ローカルエリア接続のプロパティ」ダイアログボックスが表示された場合、手順4
   に進んでください。
- 3. [プロパティ] をクリックします。

「ローカルエリア接続のプロパティ」ダイアログボックスが表示されます。

NOTE

「ユーザーアカウント制御」ダイアログボックスが表示されることがあります。[続行]または[はい]をクリックしてください。

4. [インターネットプロトコルバージョン 4 (TCP/IPv4)] を選択して、[プロパティ] をクリ ックします。

「インターネットプロトコルバージョン 4 (TCP/IPv4)のプロパティ」ダイアログボック スが表示されます。 5. [IP アドレスを自動的に取得する (O)] をクリックします。

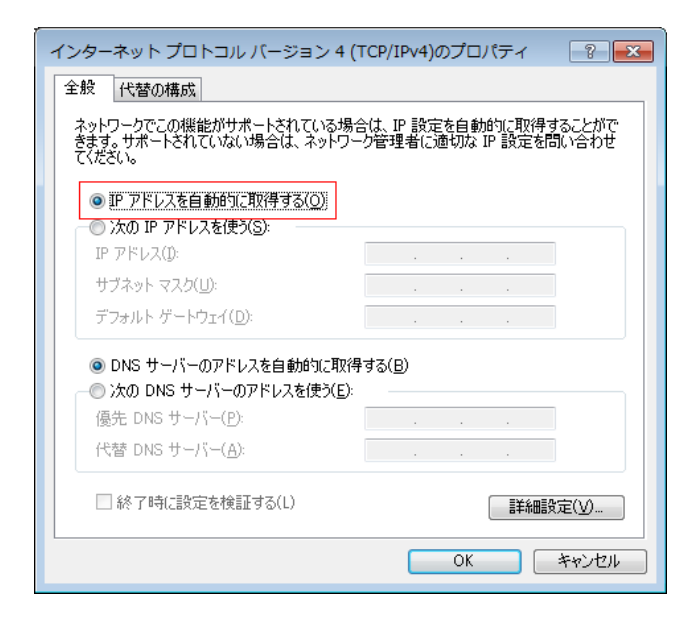

6. [OK] をクリックします。

## Mac の場合

- **1. Dock の [システム環境設定] を選択します。** 「システム環境設定」画面が表示されます。
- **2. [ネットワーク] をクリックします。** 「ネットワーク」画面が表示されます。
- 3. [Ethernet] をクリックします。 Ethernet の設定画面が表示されます。

NOTE

Ethernet の選択肢が複数ある場合は、RMio64-D と接続している Ethernet を選択してください。

4. 「IPv4の構成」または「構成」で「DHCP サーバを使用」を選択します。

| ネッ                                     | トワーク | 環境:自動                          | \$                                                                         |
|----------------------------------------|------|--------------------------------|----------------------------------------------------------------------------|
| ● Ethernet<br>未接続<br>● FireWire<br>未接続 |      | 状況:                            | <b>ケーブル未接続</b><br>Ethernet にケーブルが接続されていないか、ケーブルの<br>対側に接続されている装置が応答していません。 |
| ● Wi-Fi                                | (    | IPv4 の構成:                      | DHCP サーバを使用 🛟                                                              |
| ■ Bluetooth PAN<br>未接続                 | 8    | IP アドレス:<br>サプネットマスク:<br>ルーター: |                                                                            |
|                                        |      | DNS サーパ:<br>検索ドメイン:            |                                                                            |
| + - & -                                |      |                                | 詳細                                                                         |

5. 設定を変更した場合は[適用]をクリックし、画面を閉じます。 設定を変更していない場合は、画面を閉じます。

## ■ Dante ファームウェアのアップデート

RMio64-D 本体に内蔵している Dante ファームウェアをアップデートする手順を説明します。

NOTE

- Dante ファームウェアのアップデートは、コンピューターと RMio64-D を1台ずつ接続し て実施する必要があります。
- Dante Firmware Update Manager の詳細については、圧縮ファイル内にある「AUD-MAN-Firmware Update Manager」をご参照ください。
- RMio64-D本体のリアパネルにある Dante の [PRIMARY] 端子とコンピューターの Ethernet 端子を Ethernet ケーブルで接続します。 コンピューターと RMio64-D本体を必ず直結させ、他の Dante 機器をコンピューターに 接続しないでください。

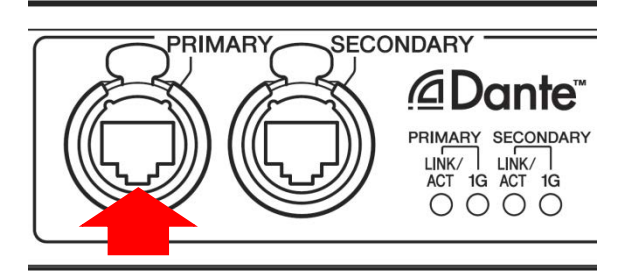

- 2. RMio64-D の電源を入れます。
- 3. 以下の方法で、Dante Firmware Update Manager を起動します。

## Windows の場合

「すべてのプログラム」または「すべてのアプリ」→「Audinate」→「Dante Firmware Update Manager」→「Dante Firmware Update Manager」を右クリックして、[管理者 として実行]を選択します。

#### Mac の場合

「アプリケーション」→「Dante Firmware Update Manager」をダブルクリックします。

NOTE

- タイトルバーでバージョンが 1.4.7.1 以降 (Windows) または 1.4.5 以降 (Mac) である ことを確認してください。
- Windows で「ユーザーアカウント制御」ダイアログボックスが表示されることがあります。[続行] または [はい] をクリックしてください。
- 4. インターフェースを選択する画面が表示された場合、Dante 機器に接続するインターフェ ースを選択します。

- 5. [Update Dante Firmware] をクリックします。
- [Browse] をクリックして、「FWUpdate\_RMio64D\_vxxx\_swyyy.dnt」を選択し、[開く] をクリックします。
   xxx と yyy はファームウェアのバージョン番号を表わします。

NOTE

Dante ファームウェアはパスにマルチバイト (日本語含む) が含まれていると、正しく動作 しません。もしコンピューターにマルチバイト文字を含むディレクトリ名が存在する場合 は、ASCII 文字のみを含むディレクトリにファームウェアアップデートファイルを保存す るようにしてください。(例: C:\temp など)

注記:

RMio64-D 以外のアップデートファイルを適用した場合、機器が動作しなくなります。ア ップデートファイルが RMio64-D に適合していることを必ずご確認ください。間違ったフ ァイルでアップデートすることを防ぐために、通常は[Override Device Matching]のチェ ックを外してください。チェックが入っていない状態では、アップデートファイルに対応 した機器だけが選択できます。

7. [Next] をクリックします。

NOTE

- Windows ファイアウォールにより Dante Firmware Update Manager がブロックされる場合があります。すべてのチェックボックスにチェックを入れて、[アクセスを許可する]をクリックしてください。
- Mac でアプリケーションへのネットワーク受信接続を確認するダイアログボックスが 表示される場合があります。[許可] をクリックしてください。
- 8. アップデートする RMio64-D にチェックを入れます。

アップデートファイルのバージョンと RMio64-D の行に表示されているバージョンを確認 してください。

| Mante Firmware Updat    | e Manager v1.4.7.1                    |                    |                  |                  | _ <b>D</b> _ X |
|-------------------------|---------------------------------------|--------------------|------------------|------------------|----------------|
| audinate                |                                       |                    |                  |                  |                |
|                         | Firmware Update Manager               |                    |                  |                  |                |
|                         | 1 matching devices found (of 2 total) |                    |                  |                  |                |
| Upload File: FWUpdate_F | RMio64-D_v37110_sw:                   | 121_fw1010 (v3.7.1 | ) or Yamaha Corp | oration RMio64-D |                |
| Select All              |                                       |                    | -                |                  |                |
| Name                    | Manufacturer                          | Model              | Version          | IP               |                |
| Y002-Yamaha-RMio64-(    | Yamaha Corporation                    | RMio64-D           | 3.7.1.10         | XXX.XXX.XXX.XXX  | Ready          |
| 4                       |                                       | 119                |                  |                  |                |
|                         |                                       |                    | Back             | Refresh Star     | t              |

## NOTE

RMio64-D が表示されない場合は [Refresh] をクリックしてください。それでも表示され ない場合はコンピューターと RMio64-D が正しく接続されていません。ケーブルが抜けた り断線したりしていないか、TCP/IP の設定が正しいか、RMio64-D が起動しているかを 確認してください。

## 9. [Start] をクリックします。

アップデートが開始されます。

アップデート中は Status 覧に「Updating」と表示されます。アップデートが完了すると 「Done」と表示されます。

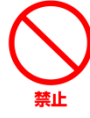

アップデートには2分から4分ほどかかります。この間は、絶対に本体電源を 切ったり、ケーブルを抜いたりしないでください。アップデート作業中に電源ケ ーブルが抜けるなどしてアップデートに失敗した場合、機器が動作しなくなる場 合もあります。

## NOTE

5 分以上経過してもアップデートが完了しなかった場合、または失敗の表示が出た場合は、 RMio64-D本体の電源を切らずに Dante Firmware Update Manager の右上の×をクリッ クしてプログラムを終了させて、手順3からやり直してください。それでも失敗する場合 は、次ページ以降に記載している「フェールセーフモードについて」の記載にしたがって、 リカバリー処理を実施してください。

### 10. 本体の電源を再起動します。

これでアップデートは完了です。 ファームウェアのバージョンが上がっていることを、Dante Controller でご確認ください。 (→P.2)

## ■ フェールセーフモードについて

RMio64・D に内蔵されている Dante モジュールは、動作時にソフトウェアをフラッシュメモ リーからロードして使用しますが、他の記憶装置と同様に、フラッシュメモリーへの書き込み 中に Dante 機器の電源をオフにしてしまうことにより、フラッシュメモリー上のデータが破 損して使用不可能になることがあります。

これは多くの場合、ファームウェアのアップグレード中に RMio64-D の電源をオフにしてし まうことに起因します。

この状態から回復するために、Dante モジュールには特別に保護されたフラッシュメモリー部 があり、メイン部分が破損した場合にはその領域のプログラムが起動し、Dante モジュールは 「フェールセーフモード」に入ります。

フェールセーフモードの Dante モジュールを修復するためには、リカバリーイメージを Dante Firmware Update Manager から送る必要があります。

Dante モジュールがフェールセーフモードになっているかどうかを確かめるには、Dante Controller を使用します。

フェールセーフモードに入った Dante モジュールは、Dante Controller(バージョン 3.1.x 以 上)の Network View 上で機器名が赤色で表示されます。

また、RMio64-D本体の赤い[SYSTEM]インジケーターが周期的に2回点滅します。

以下に、RMio64-D本体に内蔵している Dante モジュールをリカバリーする手順を説明します。

- 1. コンピューターと RMio64-D の電源をオフにします。
- 2. RMio64-Dを Dante ネットワークから切り離します。
- 3. RMio64-D 本体のリアパネルにある Dante の [PRIMARY] 端子とコンピューターの Ethernet 端子を Ethernet ケーブルで接続します。

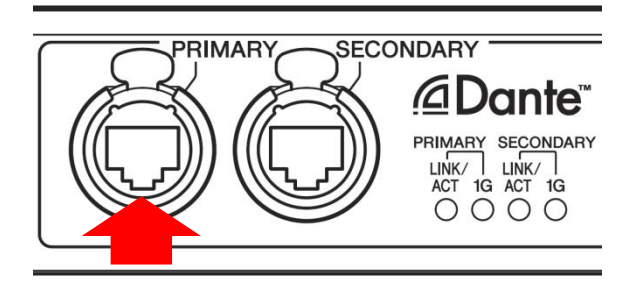

4. コンピューターの電源をオンにして管理者権限でログインします。

- 5. RMio64-D の電源をオンにします。
- 6. コンピューターで、使用するネットワークインターフェース以外のネットワークインター フェースをすべて無効にします。
- 7. 以下の方法で、Dante Firmware Update Manager を起動します。

## Windows の場合

「すべてのプログラム」または「すべてのアプリ」→「Audinate」→「Dante Firmware Update Manager」→「Dante Firmware Update Manager」を右クリックして、[管理者 として実行]を選択します。

### NOTE

 手順の途中で「ユーザーアカウント制御」や「Windows セキュリティ」などの画面が 表示された場合は、画面の指示に従って続行してください。

#### Mac の場合

「アプリケーション」→「Dante Firmware Update Manager」をダブルクリックします。

NOTE

- Mac でアプリケーションへのネットワーク受信接続を確認するダイアログボックスが 表示される場合があります。[許可] をクリックしてください。
- 8. インターフェースを選択する画面が表示された場合、Dante 機器に接続するインターフェースを選択します。
- 9. [Failsafe Recovery] をクリックします。
- 10. 検出された RMio64-D にチェックを入れます。
- 11. [Start] をクリックします。

リカバリーの実行を確認するポップアップが表示されます。

#### 12. [OK] をクリックして、リカバリーを実行します。

機器をリカバリーしているときは、Dante Firmware Update Manager 上に「Processing Safe Recovery」と表示されます。完了すると「Safe recovery Done」と表示されます。

- **13.** 一度 Dante Firmware Update Manager を閉じてから、2 分ほど時間をおいて RMio64-D の電源をオフにします。
- **14. Dante ファームウェアをアップデートします。** 「Dante ファームウェアのアップデート」の手順2から10までを実施してください。
- 以上でリカバリーとファームウェアのアップデートは終了です。

# ■ エラーメッセージリスト(RMio64-D Update Program)

RMio64-D Update Program のエラーメッセージはコンピューター上に英語で表示されます。 ここではメッセージと対処方法を記載します。

NOTE

繰り返しアップデート作業を実行してもエラーメッセージが表示される場合は、ハードウェア の修理が必要なことがあります。ヤマハ修理ご相談センターにお問い合わせください。

| メッセージ          | 対処方法                                     |
|----------------|------------------------------------------|
| Invalid file.  | アップデートファイルが壊れています。<br>ダウンロードし直してください。    |
| Update failed. | アップデートに失敗しました。<br>接続を確認後、再度アップデートしてください。 |

Manual Development Department © 2014-2017 Yamaha Corporation C0